## Passo a passo para Habilitar a verificação em duas etapas no Gov.br

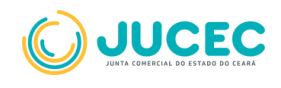

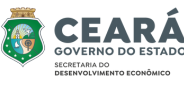

 Na etapa de assinar o processo, ao clicar em "Assinar com GOV.BR", uma mensagem de alerta será exibida solicitando a ativação da verificação em duas etapas.(caso não tenha habilitado)

| Assinar                                                                   |                                                                          | Assinar com Certificado Digital (27 Assinar com GOVIBR |
|---------------------------------------------------------------------------|--------------------------------------------------------------------------|--------------------------------------------------------|
| D processo já atingiu o número lin<br>Para prosseguir, realize a assinatu | ilte de envilos sem assinaturas!<br>ra do processo e envile-o novamente. | Ţ                                                      |
| Capa de Processo                                                          |                                                                          | Q, Vieualizar Documento                                |
| Usuário: Meu Nome Data anexo imagem Observação: Este do                   | 10/04/2025 10:38:48<br>cumento foi gerado pelo Módulo Integrador não p   | dendo ser removido.                                    |
| Assinantes do Documento                                                   |                                                                          |                                                        |
| Nome                                                                      | CPF/CNPj                                                                 | Assinou                                                |
|                                                                           |                                                                          |                                                        |

• Clique no link indicado na mensagem de aviso para seguir o passo a passo do GOV.BR.

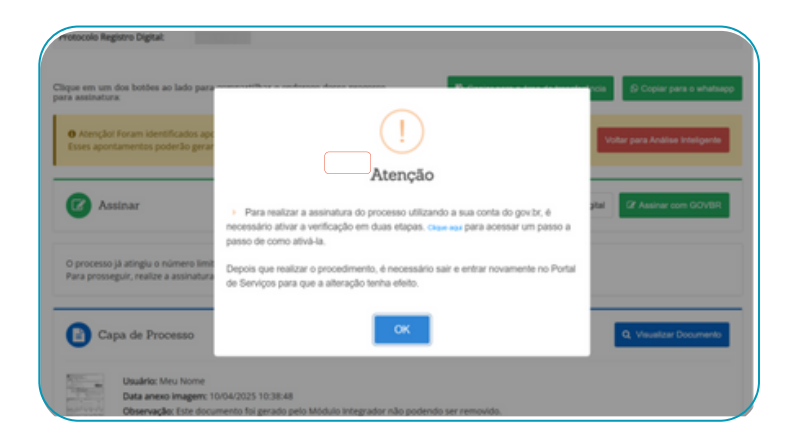

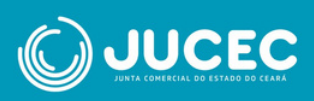

 Em seguida, acesse o app GOV.BR, para visualizar se a autenticação em duas etapas está ativada ou não. Na tela inicial, clique em

## "segurança da conta"

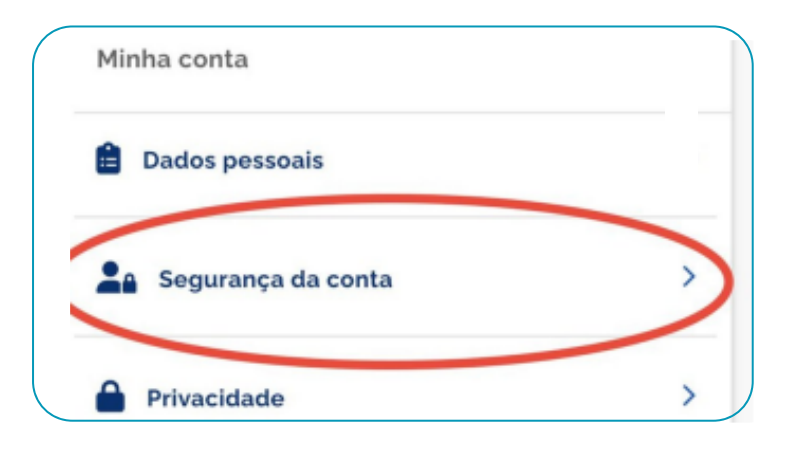

 Clique em "Verificação em duas etapas" para a autenticação ser habilitada;

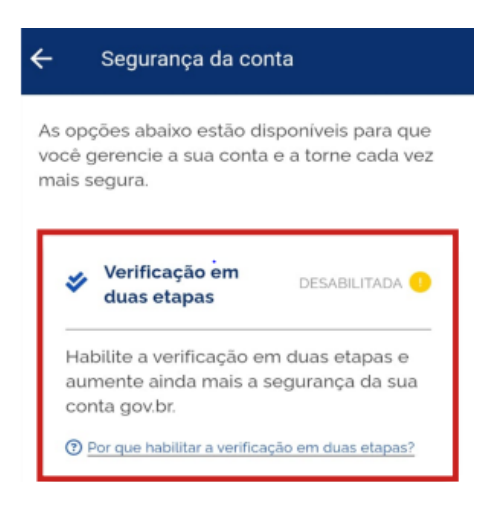

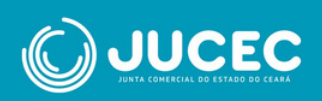

 Toque em "Habilitar verificação em duas etapas". Para ter certeza que a funcionalidade foi habilitada, aparecerá uma mensagem informando tal ação.

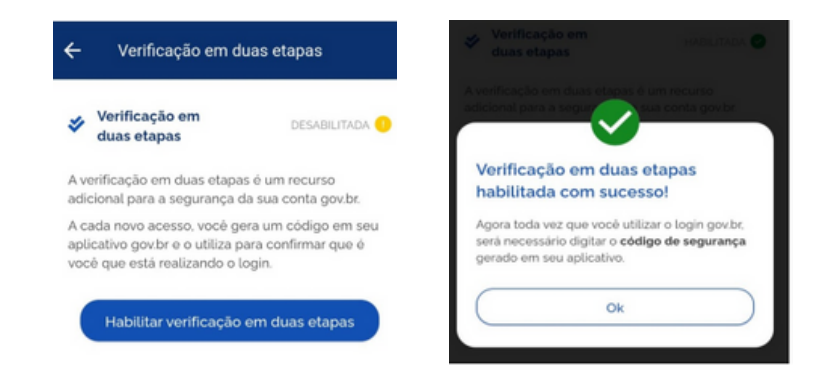

 Depois de ativar, saia do Portal de Serviços e faça login novamente. Insira o código no app (lembrando que a cada acesso será necessário informar o código de acesso ou marcar a opção de não solicitar a verificação em duas etapas no navegador)

| Verificação em duas etapas                                                                              |  |  |  |  |
|----------------------------------------------------------------------------------------------------|--|--|--|--|
| Clique em <b>Gerar Código de Acesso</b> em seu<br>aplicativo gov.br e digite abaixo o código<br>gerado. |  |  |  |  |
| Código de acesso                                                                                        |  |  |  |  |
| Não solicitar verificação em duas etapas novamente neste navegador                                      |  |  |  |  |
| Não conseguiu gerar o código?                                                                           |  |  |  |  |
| Recuperar acesso à conta gov.br                                                                         |  |  |  |  |
| Cancelar Ok                                                                                             |  |  |  |  |

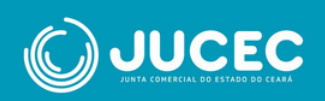

 Após a autorização e a autenticação por dois fatores habilitada, você poderá assinar seu documento e o processo poderá ser enviado à Junta Comercial para realização da análise.

| 🕒 Caj     | pa de Processo                                                                                         |                                                 | Q Visualizar Docur |
|-----------|----------------------------------------------------------------------------------------------------|-------------------------------------------------|--------------------|
|           | Usuário: Meu Nome<br>Data anexo imagem: 10/04/2025 10:38:48<br>Observação: Este documento foi gerado p | elo Módulo Integrador não podendo ser removido. |                    |
| Assinante | es do Documento:                                                                                       |                                                 |                    |
| Nome      |                                                                                                    | CPF/CNPJ                                        | Assinou            |
| MEU NOM   | E                                                                                                    |                                                 | Sim                |

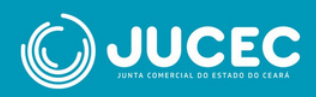